# 見積もり依頼およびご注文方法

**SureDesig** 

# 1. Request Quote(見積もり依頼) ---2 2.ご注文方法 ---10

## SureDesign version 3.0(日本語版) 2015/04/15

予告無くソフトウェアのアップデートを行う場合があります。 そのため、本資料とソフトウェア画面が異なる場合があります。ご了承ください。

最新資料ダウンロードサイト; http://www.chem-agilent.com/contents.php?id=1002474

## 1. Request a quote(見積依頼)

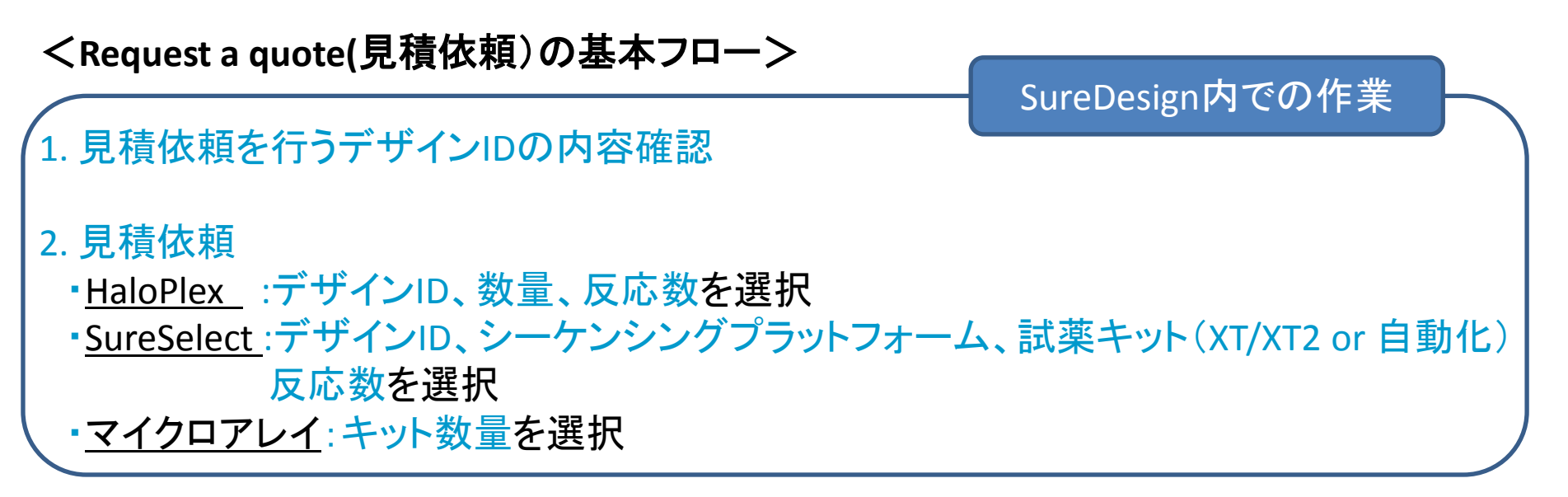

3. 弊社販売店もしくは弊社より見積書の提出

詳細は次ページ以降を参照してください。

\*作業の過程で、<sup>カートに適加</sup>のキーが表示されることがありますが、ご利用できません。 日本では、オンラインによるオーダーは、承っていませんのでご注意ください。 (Shopping Cartはご利用できません) \* SureDesign内での作業のみではご発注手続きは完了しません。必ず、販売店また は弊社へのご発注が必要となります。

**SureDesign** 

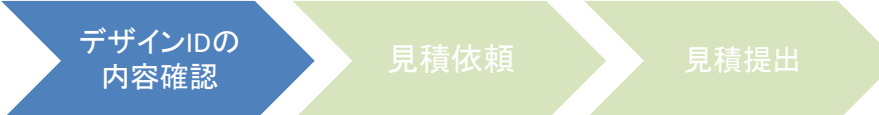

## 

| アドバンスドオナションの表示 Trobiali Sefa                                                                                                    | (ágilent Technologies)                                              |                                                                                                    | 職定 ヘルブ・ホーム                                                                                             |                                                                                   |                                                                                              |                            |                                                                                                    |
|----------------------------------------------------------------------------------------------------|---------------------------------------------------------------------|----------------------------------------------------------------------------------------------------|----------------------------------------------------------------------------------------------------|-----------------------------------------------------------------------------------|----------------------------------------------------------------------------------------------|----------------------------|----------------------------------------------------------------------------------------------------|
| デザインの開始                                                                                                    | メッセージ (0)                                                           |                                                                                                    |                                                                                                    |                                                                                   |                                                                                              |                            |                                                                                                    |
| With Play         Sursselect DM           デザイン作成:進行中         デザイン作成:最近使用したもの・お気に入り           11111         Draft         ※           HakoPex   更新されました:0+1-2013   HakoPex Tiling (Complete)         Draft         ※ | おおらせは以下の<br>・ SuroDesign の、<br>ある場合。<br>・新しいユーザー<br>増合。<br>コラボレーション | <ul> <li>品合に表示されます。</li> <li>ステキンフォカーオフィンゴ</li> <li>SureDesign</li> <li>HaloPlex テザイ</li> <li>デザイン名: TES</li> <li>デザイン1名: 0124</li> <li>生物種: H.ss</li> </ul> |                                                                                                    | ヘルプ・デザインの<br>i ー ● 時約 ● ダウンロード ● USSC We<br>ステータス: Complete<br>作成後: Toshiaki Sada |                                                                                              |                            |                                                                                                    |
|                                                                                                    | アジレントゲノミ<br>SureFISH                                                | 場所: Agile<br>ターゲットサマリ (6/6)<br>ターゲット ID<br>ACVR1<br>AKT3                                                                                                    | ent_Field                                                                                              | 長さ<br>1530<br>1484                                                                | カバレッジ 위<br>100 9<br>100 14                                                                   | は検数 良好な力パレッジ数<br>9<br>i 14 | 作成日時: 27-Mar-2012<br>東更日時: 20-Dec-2012<br>ターグット領域<br>ターグット領域<br>5-6<br>サイズ: 10-403 kbp                        |
|                                                                                                    | •                                                                   | APEX2<br>Arid5b<br>BMPR1A<br>CDC42                                                                                                    | chrX:55026856-55033868<br>chr10:63661469-63852789<br>chr10:88635776-88683476<br>chr1:22404972-22418010 | 1557<br>3567<br>1599<br>666                                                       | 100         6           99.94         10           94.87         11           98.5         6 | 6<br>0 10<br>10<br>5       | シーケンスされる領域           アンプリコン後:         508           サイズ:         29.044 kbp           価格の開層:         ① Tier 1 |
|                                                                                                    |                                                                     |                                                                                                    |                                                                                                    |                                                                                   |                                                                                              |                            | カバレッジ: 99.10%                                                                                                 |

\* デザイン作成:進行中からデザインを選択する場合は、必ずデザインをファイナライズさせてから 見積依頼を行います。(デザインをファイナライズするとデザイン作成:最近使用したもの・お気に 入りにデザインが移動します。同時にステータスもDraftからCompleteに変更されます。また、この 作業の過程で見積依頼を行うことも可能です。 カートに追加 は、使用しないでください。)

デザイン検索: 見積依頼を行うデザインIDの内容確認
 ・
 ・
 ・

 ・

 ・

 ・

 ・

 ・

 ・

 ・

 ・

 ・

 ・

 ・

 ・

 ・

 ・

 ・

 ・

 ・

 ・

 ・

 ・

 ・

 ・

 ・

 ・

 ・

 ・

 ・

 ・

 ・

 ・

 ・

 ・

 ・

 ・

 ・
 ・

 ・
 ・

 ・
 ・

 ・
 ・

 ・
 ・
 ・
 ・

 ・
 ・
 ・
 ・
 ・
 ・
 ・
 ・
 ・
 ・
 ・
 ・
 ・
 ・
 ・
 ・
 ・
 ・
 ・
 ・
 ・
 ・
 ・
 ・
 ・
 ・
 ・
 ・
 ・
 ・
 ・
 ・
 ・
 ・
 ・
 ・
 ・
 ・
 ・
 ・
 ・
 ・
 ・
 ・
 ・
 ・
 ・
 ・
 ・
 ・
 ・
 ・
 ・
 ・

デザインIDの 内容確認

SureDesign

| SureDesign 😭                                   | Q デザイン<br>索        | 検 <b>デ</b> ザイン作<br>成      |                             |                        |                        |                                    |      |           |             |                              |           |
|------------------------------------------------|--------------------|---------------------------|-----------------------------|------------------------|------------------------|------------------------------------|------|-----------|-------------|------------------------------|-----------|
| デザイン検索 HaloPlex マイデザ・                          | (2                 |                           | □ アドバンスドオ:                  | ブションの表示  Toshiaki Sada | (Agilent Technologies) | ▶ カート (0)  ログアウト   設定   ヘルブ・マイデザイン |      |           |             |                              |           |
| ▼ ✔ フォルダ 管理 ▼                                  | アジレントカタログ          | マイデザイン コラボレーション           |                             |                        |                        |                                    |      |           |             |                              |           |
|                                                |                    |                           |                             |                        | マイデザイン                 |                                    |      |           |             |                              |           |
|                                                |                    |                           |                             |                        |                        | SureDesign                         |      |           |             |                              | ザインのま     |
| <ul> <li>              ← 作販売日      </li> </ul> | 1 - 25 of 361 item | 5                         | 10   25   50   100          | 0                      |                        |                                    |      |           |             |                              |           |
| All (361 of 361)                               | デザイン ID            | 名前                        | 生物種                         | 作成日                    | ▼ ステータス                | Heleffer Str.                      |      |           | <b>.</b>    |                              | LICSC Mar |
| Last Year (328 of 328)                         | 04818-1362717754   | TEST0308                  | H. sapiens                  | 08-Mar-2013            | Draft                  | Hatoptex 7912                      |      |           |             | na ⊕nam <u>⊕</u> orova−r o∳u | JUSC VIEW |
| Last Six Month (119 of 119)                    | 04818-1362691310   | AVivancos                 | H. sapiens                  | 08-Mar-2013            | Complete               | デザイン名: TEST0308 🚖                  |      |           |             |                              |           |
| Last Week (7 of 7)                             | 04818-1362571921   | Test_CFTR                 | H. sapiens                  | 06-Mar-2013            | Complete               | デザイン ID: 04818-1362717754          |      |           |             | ステータス: Draft                 |           |
|                                                | 04818-1362571025   | Test_SEDD                 | H. sapiens                  | 06-Mar-2013            | Complete               | 生物種·H saniens                      |      |           |             | Part Mr. Tashiald Car        | da        |
|                                                | 04818-1362565653   | AP_CFTR_Design_Training   | H. sapiens                  | 06-Mar-2013            | Complete               | ARTICLE A DECEMBER OF              |      |           |             | TESTIAN SAC                  | ua        |
|                                                | 04818-1362534928   | Halo_cancer_100bp         | H. sapiens                  | 06-Mar-2013            | Draft                  | 3%///1: Agilent_Held               |      |           |             | 作成日時: 07-Mar-2013            | 3         |
|                                                | 04818-1362534739   | Halo_cancer_panel         | H sapiens                   | 06-Mar-2013            | Draft                  | ターゲットサマリ (1/1)                     |      |           |             | 変更日時: 07-Mar-2013            | 3         |
|                                                | 04818-1362048739   | Testqq                    | H. sapiens                  | 201102-2010            | Draft                  |                                    | 54   | 4         |             |                              |           |
|                                                | 04818-1361981032   | Vela Diagnostics_Melanoma | H. sapiens                  | 28-Feb-2013            | Complete               | ターケット 10 間隔                        | 長さ   | カハレッン 視戦気 | ま 良好な川ハレッン奴 | ターゲット領域                      |           |
|                                                | 04818-1361895390   | test55                    | H. sapiens                  | 27-Feb-2013            | Draft                  | SMAD4 chr18:48573406-48604847      | 1999 | 100 13    | 13          | ターゲット領域数: 13                 |           |
|                                                | 04818-1361803304   | mtDNA                     | H. sapiens                  | 25-Feb-2013            | Draft                  |                                    |      |           |             | サイズ: <b>1.999 kbp</b>        |           |
|                                                | 04818-1361541412   | test05                    | H. sapiens                  | 22-Feb-2013            | Draft                  |                                    |      |           |             | シーケンスされる領域                   |           |
|                                                | 04818-1361520084   | Halo-SNP-test1            | H. sapiens                  | 22-Feb-2013            | Draft                  |                                    |      |           |             | アンブリコン数: 123                 |           |
|                                                | 04818-1361397999   | BRCA1 and                 | H. sapiens                  | 21-Feb-2013            | Draft                  |                                    |      |           |             | サイズ: 6.646 kbp               |           |
|                                                | 04818-1361276122   | RUNX1                     | H. sapiens                  | 19-Feb-2013            | Draft                  |                                    |      |           |             | 価格の階層: n Tier 1              |           |
|                                                | 04818-1361148419   | testk2_transcrib          | H. saplens                  | 18-Feb-2013            | Complete               |                                    |      |           |             | TUSLess2 100.008             |           |
|                                                | 04818-1361148297   | testk1                    | H. sapiens                  | 18-Feb-2013            | Complete               |                                    |      |           |             | 33 10 3 3 1 <b>100.00</b> 8  |           |
|                                                | 04818-1360956190   | for Beck_ McMaster        | H. sapiens                  | 16-Feb-2013            | Draft                  |                                    |      |           |             |                              |           |
|                                                | 04818-1360911593   | 86_ROI                    | H. sapiens                  | 15-Feb-2013            | Complete               |                                    |      |           |             |                              | 開き        |
|                                                | 04818-1360911444   | 85_ROI                    | H. sapiens                  | 15-Feb-2013            | Complete               |                                    |      |           |             |                              | ano :     |
|                                                | 04818-1360911280   | 84_ROI                    | H. sapiens                  | 15-Feb-2013            | Complete               | 🖳 Download 👔 🐺 Order               |      |           |             |                              |           |
|                                                | 04818-1360676208   | haloplex CFTR             | H. sapiens                  | 12-Feb-2013            | Draft                  | L Download                         |      |           |             |                              |           |
|                                                | 04818-1360412528   | Cancer Panel_Feb13        | H. saplens                  | 09-Feb-2013            | Draft                  | L Download                         |      |           |             |                              |           |
|                                                | •                  |                           |                             | m                      |                        |                                    |      |           |             |                              |           |
|                                                |                    | 個人情報の保護方針                 | 利用規約   Contact Us   © Agile | ent 2012 1.1.0.92      | Q □= ħ  , ∠`-ト=        |                                    |      |           |             |                              |           |

\*マイデザイン/コラボレーションからデザインを選択する場合、ステータスがDraftの状態ではお 見積りできません。事前にホームタブよりデザインをファイナライズしてください。ステータスが DraftからCompleteに変更され、アクションに Profer が表示されます。

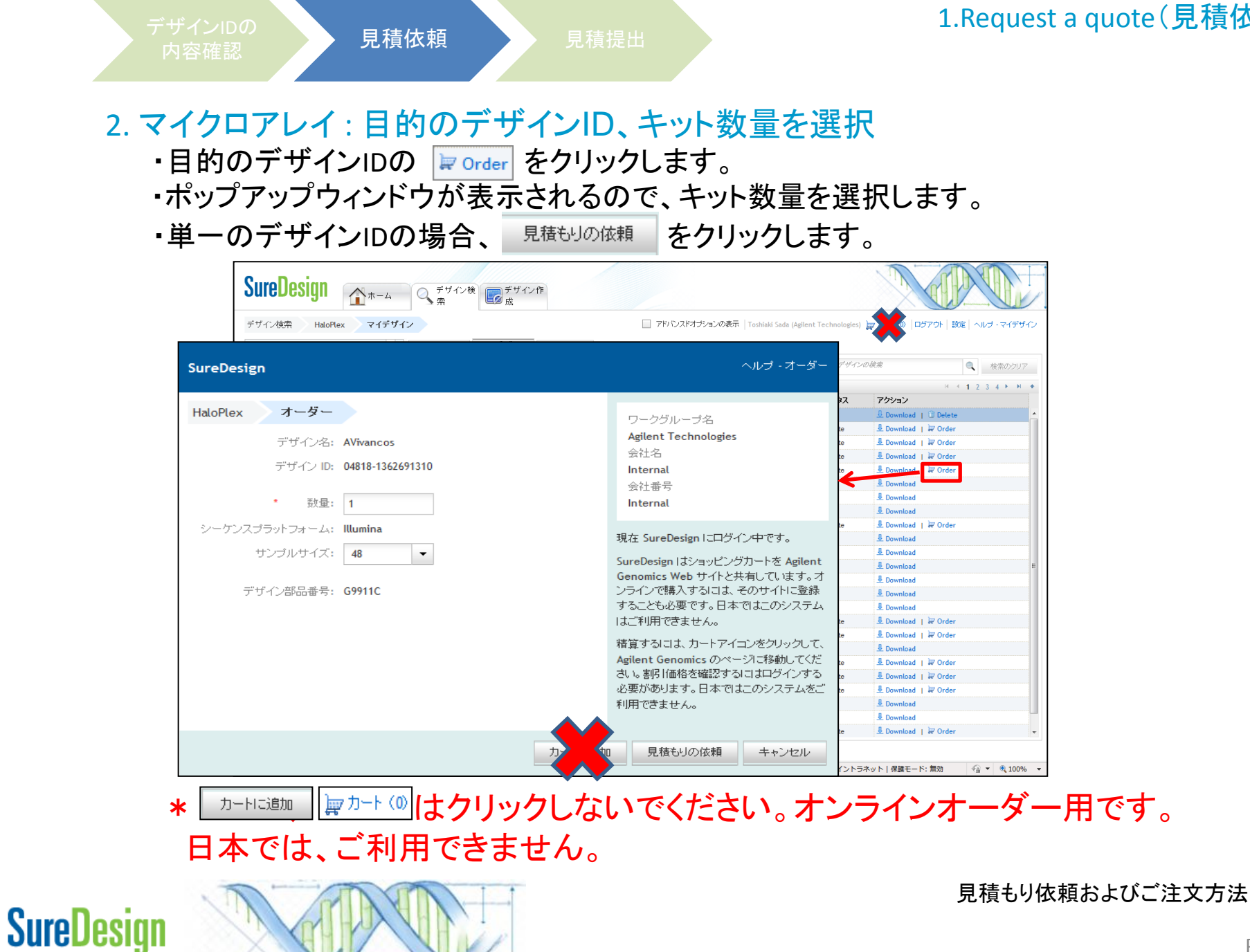

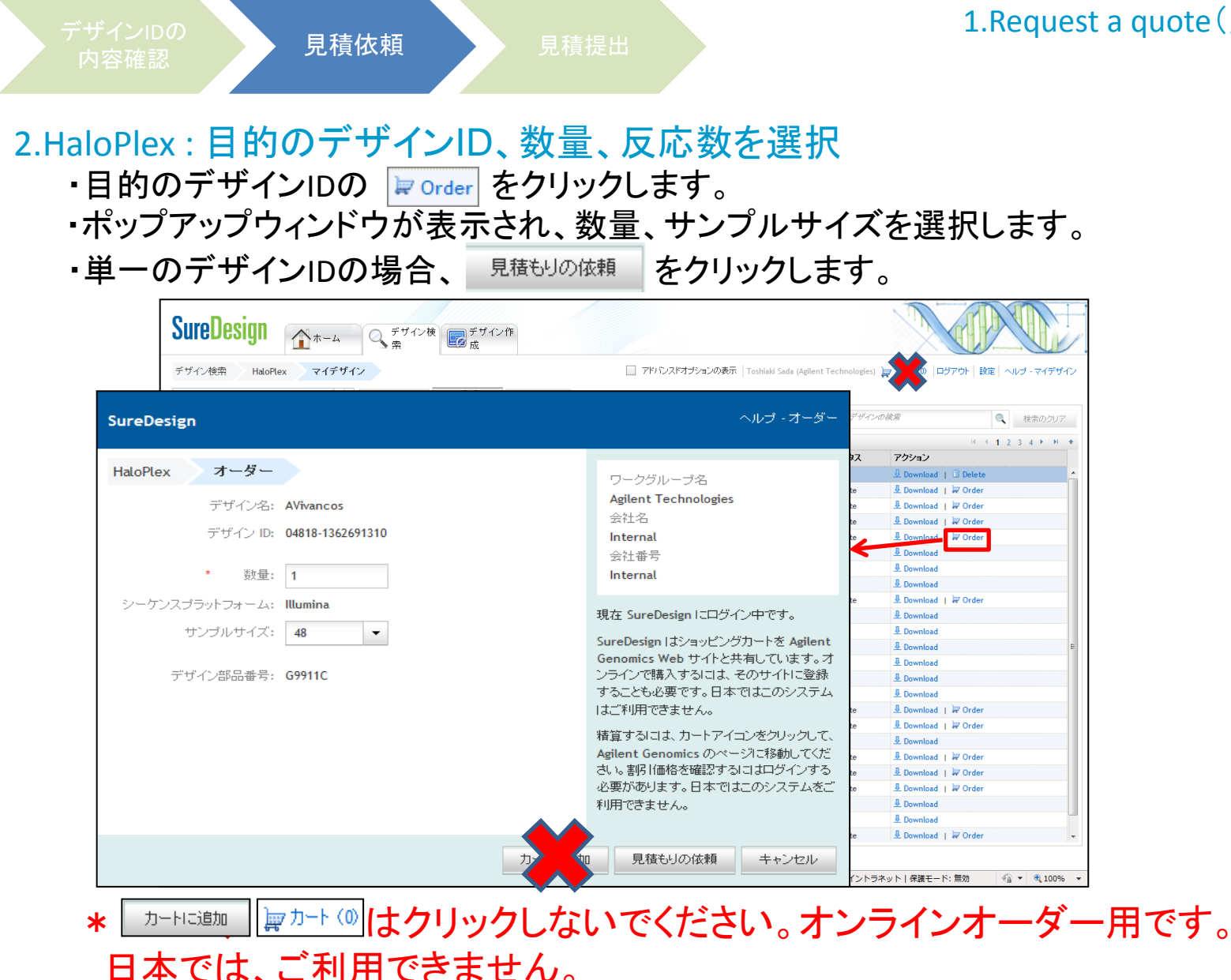

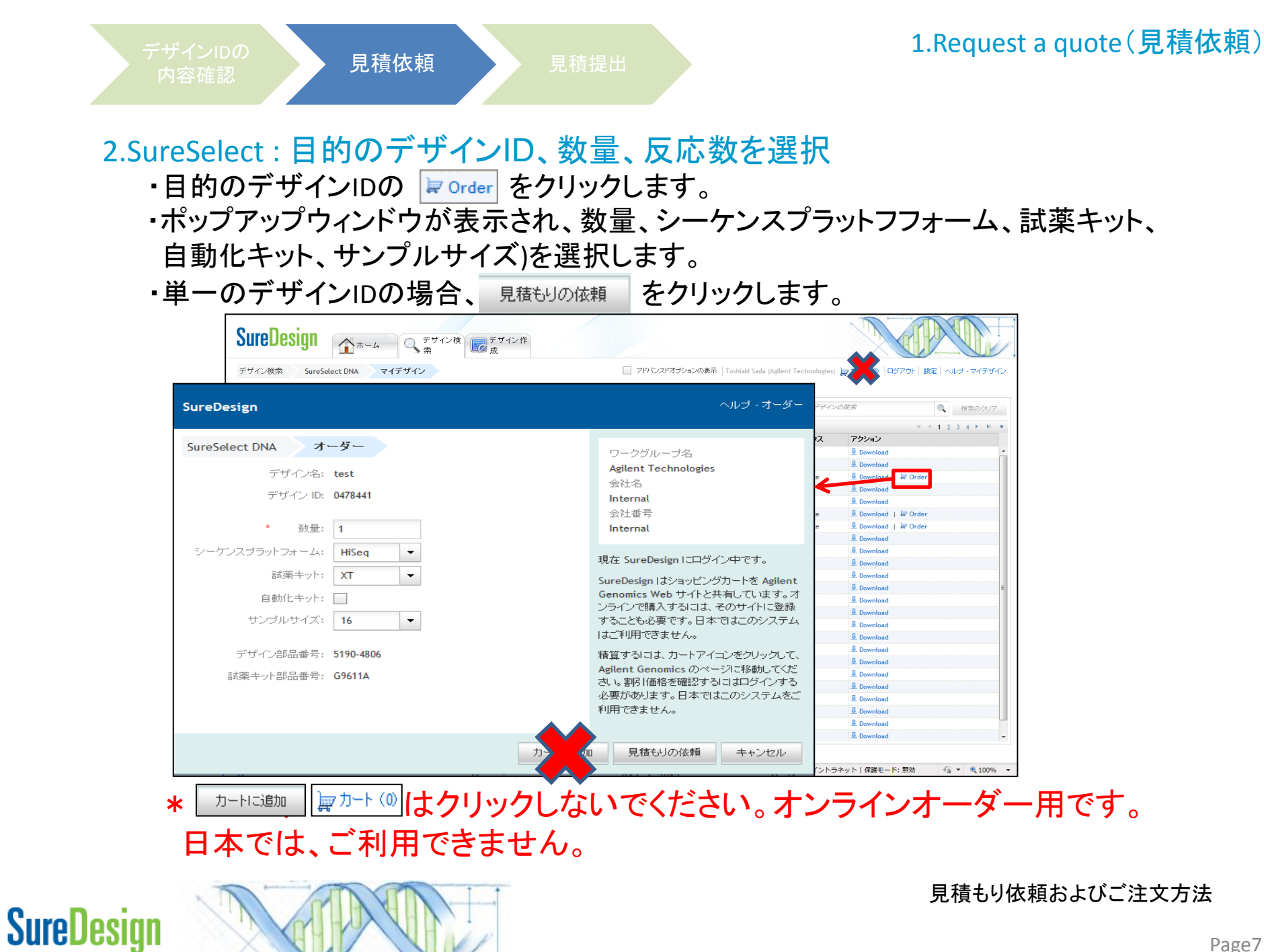

Page7

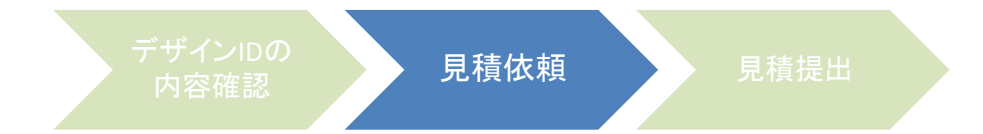

## 2. 見積依頼

#### 作業に問題なければ、以下のメッセージが表示されます。 これで見積依頼作業は終了です。

| SureDesign                                                                                                    |                                                                                                    | Help - Design Complete |
|----------------------------------------------------------------------------------------------------|----------------------------------------------------------------------------------------------------|------------------------|
| HaloPlex Design<br>Your HaloPlex design is<br>Name<br>Design Id                                                                                                    | Design Name: test                                                                                                    |                        |
| Target Regions<br># Target Regions<br>Total Target Region<br>Size<br># Amplicons<br>Total sequence<br>regions size<br>Price Tier:<br>Coverage<br>Your design has been s | Design ID: 9230-1347601391<br>Company Name<br>Internal<br>Company Number<br>Internal<br>Company Number<br>In |                        |
|                                                                                                    |                                                                                                    | Exit Design Wizard     |

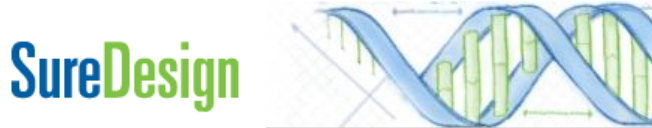

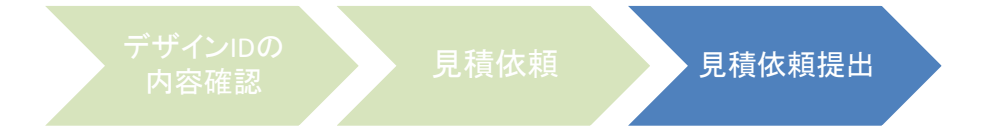

## 3.弊社販売店もしくは弊社より見積書の提出

ネットワークトラブル、SureDesignのメンテナンス等により、見積書の 提出が遅くなる場合がございます。 お急ぎの場合には、弊社までご連絡頂きますようお願いいたします。

<御見積りに関するお問合せ先> アジレント・テクノロジー株式会社 〒192-8510 東京都八王子市高倉町9-1 カストマコンタクトセンター **〇**0120-477-111

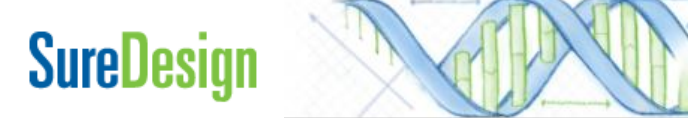

2.SureDesignのご注文方法

<ご注文から納品までの基本フロー>

- 1. Request a Quote(見積依頼)
- 2. 弊社販売店もしくは弊社より見積書の提出

・1.2.については見積依頼(Request a Quote)の項目をご参照ください。

3. オーダー ・弊社販売店もしくは弊社までご依頼ください。 \*詳細は、次ページをご参照ください。

・日本では、SureDesignのShopping Cartによるオンラインオーダーは承っていません。
 (e-commerceによるご注文はできません。)

4. 納品

・カスタム製品につき、製造状況により納期は異なります。

**SureDesigr** 

## <ご注文の際のご確認事項>

#### \*ご注文書

- 記載内容のご確認
- ・デザインIDの記載をお願いします。
- ・デザインIDが新規のご注文か、リピートのご注文かの記載をお願いします。

### \* 再確認: デザインID

マイクロアレイ:0xxxxx(6ケタ) SureSelect:xxxxxxx(7ケタ) HaloPlex:xxxxx-xxxxxxxx(5ケター10ケタ)

 ・デザインステータスがCompleteされたものしか、ご注文できません。
 (デザインステータスが、Draftではご注文できませんので、デザインをファイナライズして Completeに変更してください。)

・カスタムデザインのため、ご注文のキャンセル、返品は出来ません。特にデザインIDは、 間違ってご注文される場合もありますので、再度のご確認をお願いします。

### \* 再確認: 事前に受理されたお見積書内容と今回のご注文内容のご確認

・SureDesignのRequest Quote(見積依頼)を行い、弊社販売店もしくは弊社から提出した お見積書と今回のご注文内容(型式、数量、デザインID等)に間違いがないかのご確認 をお願いします。

2.SureDesignのご注文方法

## <ご注文方法・納期に関するお問合せ先>

アジレント・テクノロジー株式会社 〒192-8510 東京都八王子市高倉町9-1 カストマコンタクトセンター **〇**0120-477-111

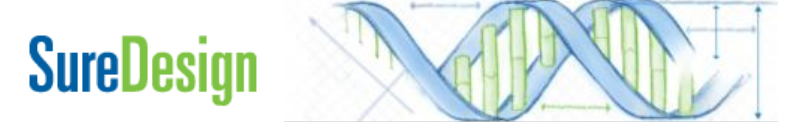